## How do I register in the TFA dealer-partner area?

In your browser, go to the following page: <u>www.tfa-dostmann.de/en</u> Now click on the user icon:

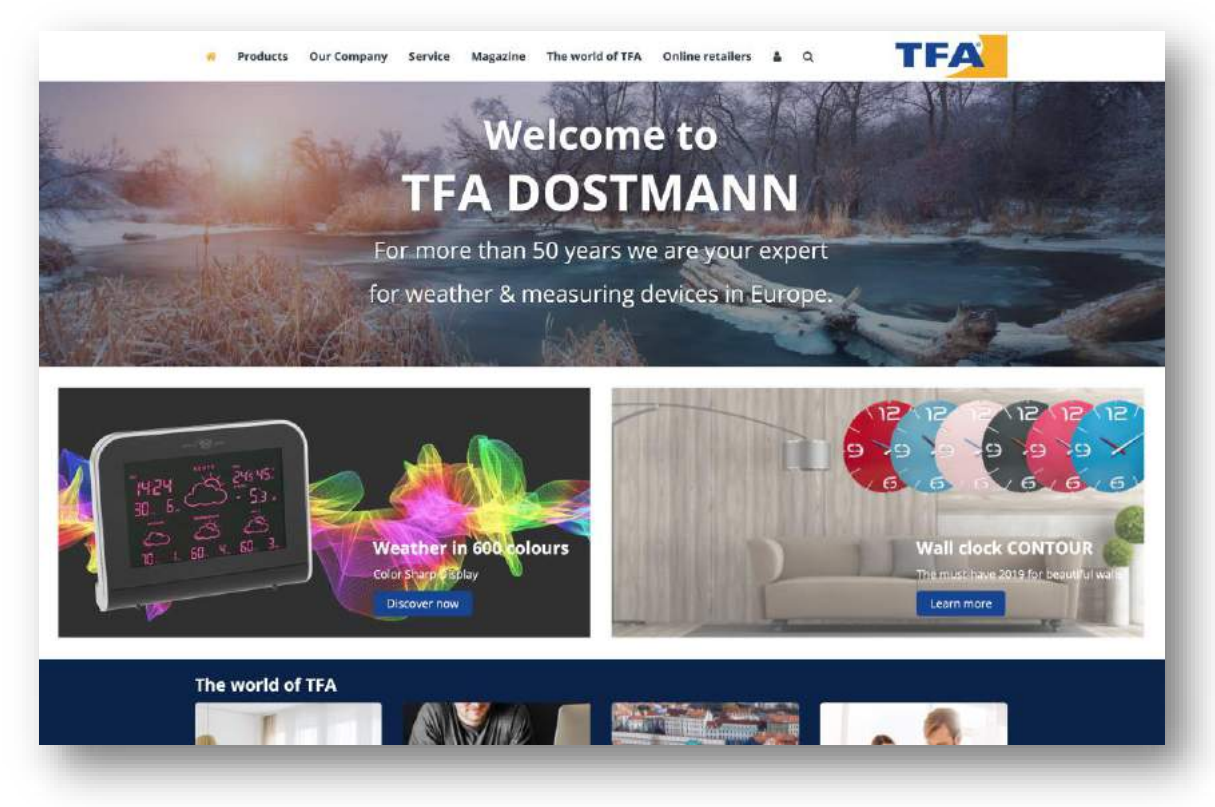

To use the dealer-partner area, please register first.

| *                                           | Products                                              | Our Company  | Service | Magazine         | The world of TFA           | Online retailers | A Q                                                                                                    | TFA                                                                                                    |
|---------------------------------------------|-------------------------------------------------------|--------------|---------|------------------|----------------------------|------------------|----------------------------------------------------------------------------------------------------|----------------------------------------------------------------------------------------------------|
| <b>*</b>                                    |                                                       |              |         |                  | 100                        |                  |                                                                                                    |                                                                                                    |
| 63                                          |                                                       | ALC: NO.     |         |                  |                            |                  |                                                                                                    | 1                                                                                                    |
| 8                                           |                                                       | The state of | dilli   |                  | P COM                      | 40 7             | N.                                                                                                    |                                                                                                    |
| 1                                           |                                                       |              |         | 200              | No.                        | and the          |                                                                                                    |                                                                                                    |
| P                                           | -                                                     |              | Dea     | aler             | -partr                     | ner ar           | ea 🔪                                                                                                    |                                                                                                    |
|                                             |                                                       | 11111153     | P       |                  | 73                         | 1                |                                                                                                    | V.                                                                                                    |
|                                             |                                                       | 1112         |         |                  | 10-1                       |                  |                                                                                                    |                                                                                                    |
|                                             |                                                       | <b>1</b>     |         |                  |                            |                  |                                                                                                    |                                                                                                    |
|                                             |                                                       |              |         |                  | Δ                          |                  |                                                                                                    | 1.1.1.1.1                                                                                                    |
| ****                                        |                                                       | 11111115.    | 51 HHHH |                  |                            |                  |                                                                                                    |                                                                                                    |
|                                             |                                                       |              |         |                  |                            |                  |                                                                                                    |                                                                                                    |
| Sign.                                       | in                                                    |              |         |                  |                            | 1                | Your direc                                                                                                    | t access to TFA                                                                                                    |
| Jser na                                     | ame                                                   |              |         |                  |                            |                  | Welcome to the<br>area of TFA Dos                                                                                                    | dedicated dealer-partner                                                                                                    |
| Liser n                                     | ierrae                                                |              |         |                  |                            |                  | f you are alread                                                                                                    | y a dealer partner from TFA                                                                                                    |
| asswo                                       | ord (Forgot pa                                        | anword?)     |         |                  |                            |                  | Dostmann, you o<br>account login                                                                                                    | an register here for a dealer                                                                                                    |
| Password                                    |                                                       |              |         | Are you a dealer | and would like to become a |                  |                                                                                                    |                                                                                                    |
|                                             |                                                       |              |         |                  |                            | Sign-in          | dealer partner?                                                                                                    | Then contact us here.                                                                                                    |
|                                             |                                                       |              | 0       | 6                |                            |                  | With a dealer and the following                                                                                                    | count login you have access                                                                                                    |
|                                             |                                                       |              |         |                  |                            |                  |                                                                                                    |                                                                                                    |
| Crea                                        | te a nev                                              | account.     |         |                  |                            |                  | · To see your                                                                                                    | r net purchase price (minus                                                                                                    |
| C <b>rea</b><br>Jser na                     | te a nev                                              | / account.   |         |                  |                            |                  | <ul> <li>To see your<br/>your dealer</li> </ul>                                                                                      | net purchase price (minus<br>discount)                                                                                                    |
| Crea<br>Jser na<br>Use' n                   | te a nev<br>ame *                                     | / account.   |         |                  |                            |                  | <ul> <li>To see your<br/>your dealer</li> <li>Get in touc<br/>person at T</li> </ul>                                                 | r net purchase price (minus<br>discount)<br>h directly to your contact<br>PA                                                                                               |
| Crea<br>User na<br>User n<br>Compa          | te a new<br>ame *<br>ame                              | / account.   |         |                  |                            |                  | <ul> <li>To see your<br/>your dealer</li> <li>Get in touct<br/>person at T</li> <li>Download 1</li> </ul>                            | r net purchase price (minus<br>discount)<br>h directly to your contact<br>FA<br>the current price list                                                                     |
| Crea<br>Jserna<br>Usern<br>Compa            | te a nev<br>ame *<br>ame<br>any *                     | / account.   |         |                  |                            |                  | <ul> <li>To see your<br/>your dealer</li> <li>Get in touch<br/>person at T</li> <li>Download to<br/>After successful</li> </ul>      | net purchase price (minus<br>discount)<br>fA<br>directly to your contact<br>FA<br>the current price list<br>verification, you will receive a<br>he resistration be e-mail. |
| Crea<br>User na<br>User n<br>Compa<br>Compa | te a new<br>ame *<br>ume<br>my *<br>any<br>t person * | / account.   |         |                  |                            |                  | To see your<br>your dealer<br>Get in touch<br>person at T<br>Download 1<br>After successful<br>confirmation of t<br>Please note that | net purchase price (minus<br>discount)<br>FA<br>the current price list<br>verification, you will receive a<br>he registration by e-mail,<br>only existing customers have   |

Enter your login information in the fields below CREATE NEW ACCOUNT.

| User name *       |          |
|-------------------|----------|
| User name         |          |
| Company *         |          |
| Company           |          |
| Contact person *  |          |
| Contact person    |          |
| Customer number * |          |
| Customer number   |          |
| E-mail address *  | \        |
| E-mail address    | 2        |
|                   | Pogister |

Finally, click on the **REGISTER** button The following message appears on the page:

Registration completed. Please check your e-mail account.

After a few minutes you will receive an e-mail with the following text and an individual confirmation link.

| TFA DOSTMANN GMBH + CO. KG                                         |                                                                                                    | $5 $ $(5 \rightarrow )$               |  |  |  |  |
|--------------------------------------------------------------------|----------------------------------------------------------------------------------------------------|---------------------------------------|--|--|--|--|
| MG 14.01/2019, 15:29                                               |                                                                                                    |                                       |  |  |  |  |
| Hello user,                                                        |                                                                                                    |                                       |  |  |  |  |
| You are now registered in our deal                                 | er-partner area, thank you!                                                                                                    |                                       |  |  |  |  |
| Please confirm the registration by clicking on the following link: |                                                                                                    |                                       |  |  |  |  |
| https://www.tfa-dostmann.de/en//                                   | confirm/?id=458&security=ee11cbb19052e40b07aac0ca060                                                                                                    | c23ee                                 |  |  |  |  |
| In the next step, you can assign a p                               | password. Then we will check your registration and unlock yo                                                                                                    | ur account during our business hours. |  |  |  |  |
| If you did not register, simply ignor                              | re this message.                                                                                                    |                                       |  |  |  |  |
| With best wishes from the Tauber V<br>TFA DOSTMANN GMBH + CO. KG   | /alley                                                                                                    |                                       |  |  |  |  |
|                                                                    |                                                                                                    |                                       |  |  |  |  |
| Imprint:                                                           |                                                                                                    |                                       |  |  |  |  |
| TFA Dostmann GmbH + Co. KG                                         | General Partner<br>Dostmann GmbH                                                                                                    |                                       |  |  |  |  |
| Zum Ottersberg 12<br>97877 Wertheim-Reicholzheim                   | Reg. Court Mannheim                                                                                                    |                                       |  |  |  |  |
| Germany<br>Rep. Courtet Magneholm                                  | Managing Directors:                                                                                                    |                                       |  |  |  |  |
| HRA 570186                                                         | Axel Dostmann, Heinz                                                                                                    |                                       |  |  |  |  |
| Telefon: +49 9342/308-112                                          | Dostmann<br>VAT registration                                                                                                    |                                       |  |  |  |  |
| www.tfa-dostmann.de<br>info@tfa-dostmann.de                        | number:<br>DE 146587461                                                                                                    |                                       |  |  |  |  |
|                                                                    | The first of the second second s |                                       |  |  |  |  |

Please click on the link. A browser page opens with the following message:

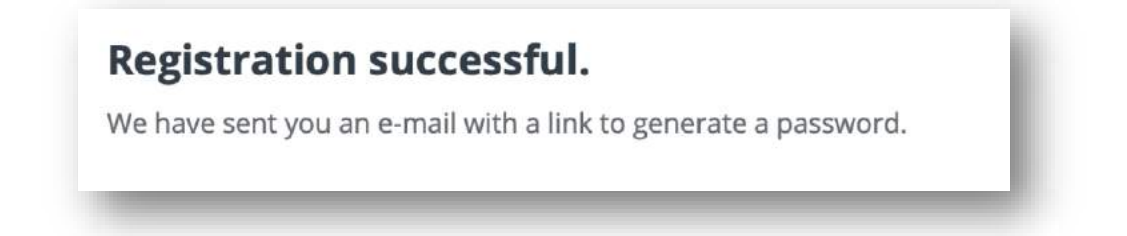

## HINTS

Please also check your spam folder. It is possible that e-mail notifications within the registration process will be received there.

It is only by clicking on the confirmation link that your registration request is sent to TFA Dostmann. We will not be able to unlock you if you do not click on this link

You will receive a 2nd e-mail. Please click on the link here too.

| Mo 14.01.2019, 15:31                                             |                                                                                          | $\mathfrak{H} \mathfrak{H} \mathfrak{H}$ |  |  |  |  |  |
|------------------------------------------------------------------|------------------------------------------------------------------------------------------|------------------------------------------|--|--|--|--|--|
| Dear user,                                                       |                                                                                          |                                          |  |  |  |  |  |
| To complete your registration, plea                              | se click on the following link and enter a password:                                     |                                          |  |  |  |  |  |
| https://www.tfa-dostmann.de/en/                                  | /confirm/?id=458&security=ee11cbb19050_40b07aac0ca060c23ee                               |                                          |  |  |  |  |  |
| Once we have unlocked your deale                                 | er-partner account, you will receive another message from us.                            |                                          |  |  |  |  |  |
| Nota bene: The activation is done                                | Nota bene: The activation is done by one of our employees during regular business hours. |                                          |  |  |  |  |  |
| With best wishes from the Tauber \<br>TFA DOSTMANN GMBH + CO. KG | /alley                                                                                   |                                          |  |  |  |  |  |
| Imprint:                                                         |                                                                                          |                                          |  |  |  |  |  |
| TFA Dostmann GmbH + Co. KG<br>Zum Ottersberg 12                  | <u>General Partner</u><br>Dostmann GmbH                                                  |                                          |  |  |  |  |  |
| 97877 Wertheim-Reicholzheim                                      | Reg. Court Mannheim<br>HRB 570037                                                        |                                          |  |  |  |  |  |
| Reg. Gericht Mannheim                                            | Managing Directors:<br>Axel Dostmann, Heinz                                              |                                          |  |  |  |  |  |
| HRA 570186<br>Telefon: +49 9342/308-112<br>www.tfa-dostmann.de   | Dostmann<br>VAT registration                                                             |                                          |  |  |  |  |  |
| info@tfa-dostmann.de                                             | number:<br>DE 146587461                                                                  |                                          |  |  |  |  |  |

A new window opens in your browser. Here you can set a password and memorize it or write it down. Alternatively, you can use the automatically suggested password.

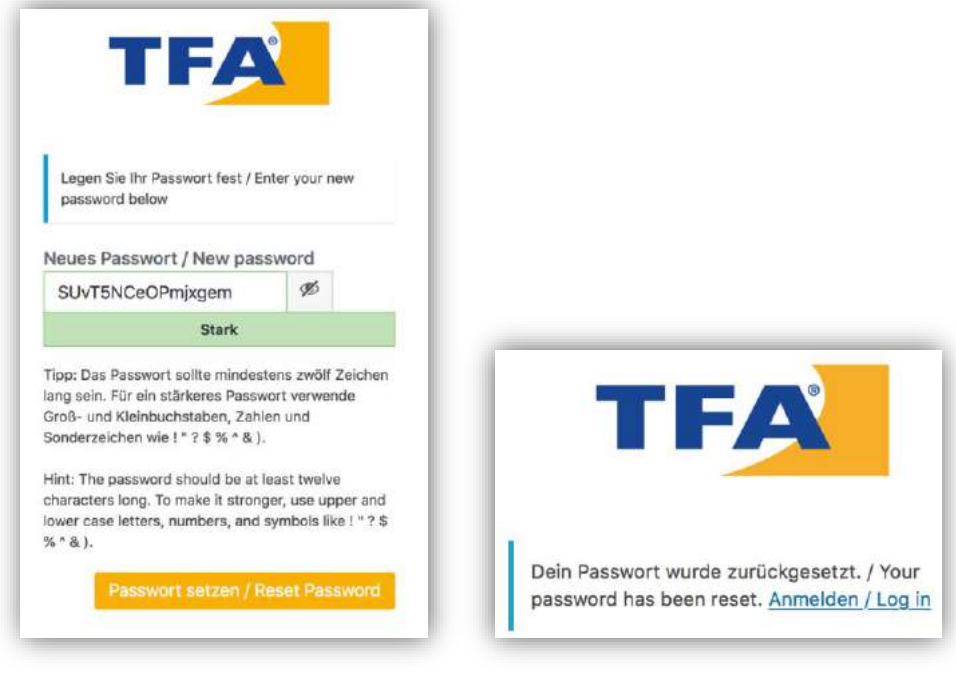

Click on **RESET PASSWORD** 

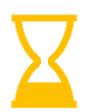

We check registrations and activate accounts during our normal business hours.

You will be notified of the activation by e-mail:

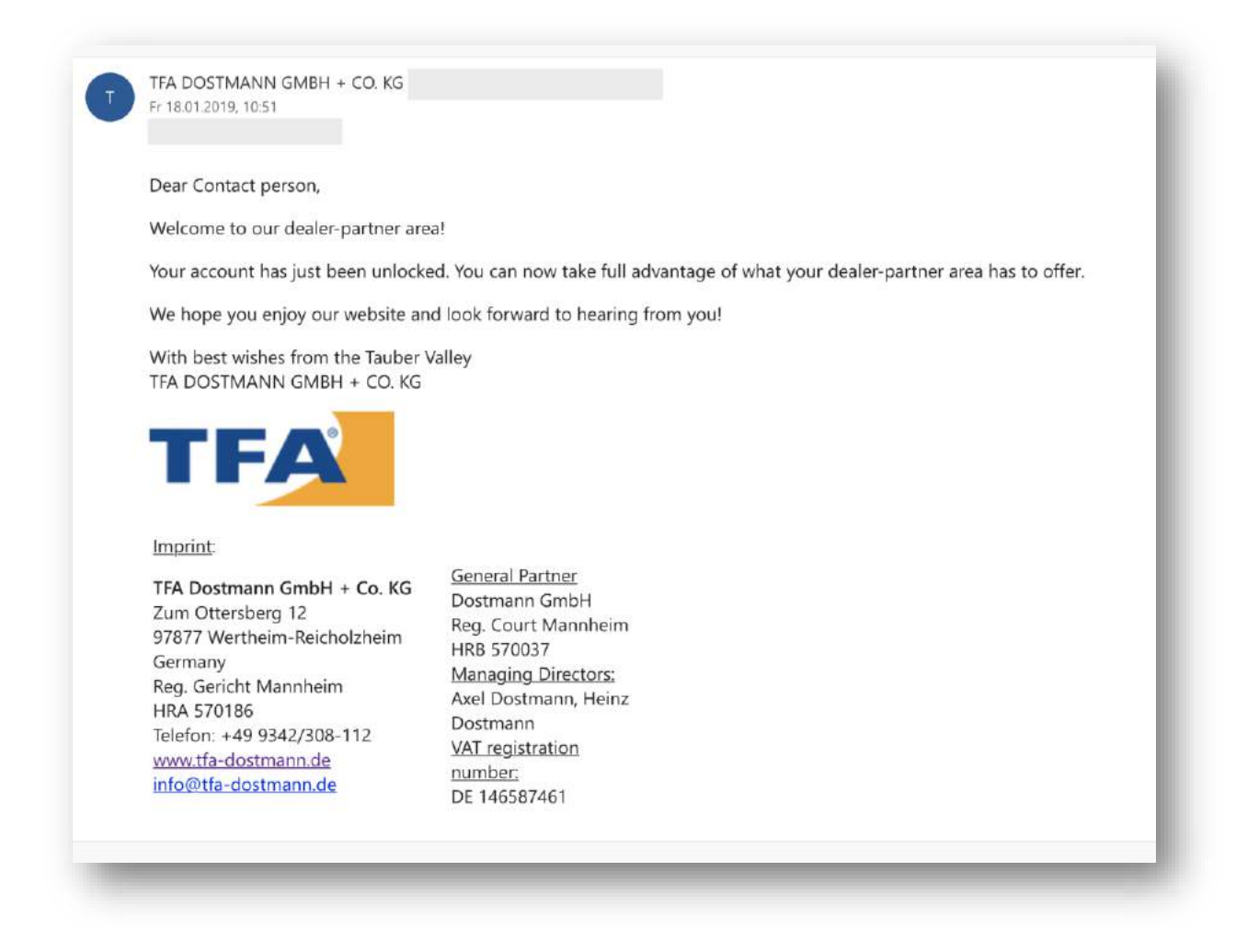

Once you've received your activation e-mail, go to our website and click on the user icon. Now you can log in with your username and password:

Click on SIGN UP.

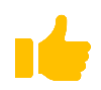

All done! You have now access to additional information and services.

You get an overview of the following:

- $\Rightarrow$  Price information on product profiles
- $\Rightarrow$  Access to product announcements
- $\Rightarrow$  Price list for download
- $\Rightarrow$  Wish list function
- $\Rightarrow$  Contact information of your TFA contact person (relevant for customers)

## You will now enter the dealer-partner area